## **Updating Member Status Fall 2017 Rosters**

\*\*\*\*only use this how-to for updating rosters and for graduating members. Do NOT use this for processing members from pledges to actives, watch the how-to guide recorded webinar posted in the Resource Center for new member reporting.

- 1. Log into myAcacia
- 2. Select 'Vault' in the left hand menu.

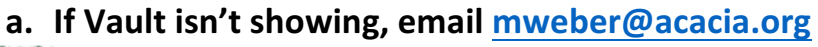

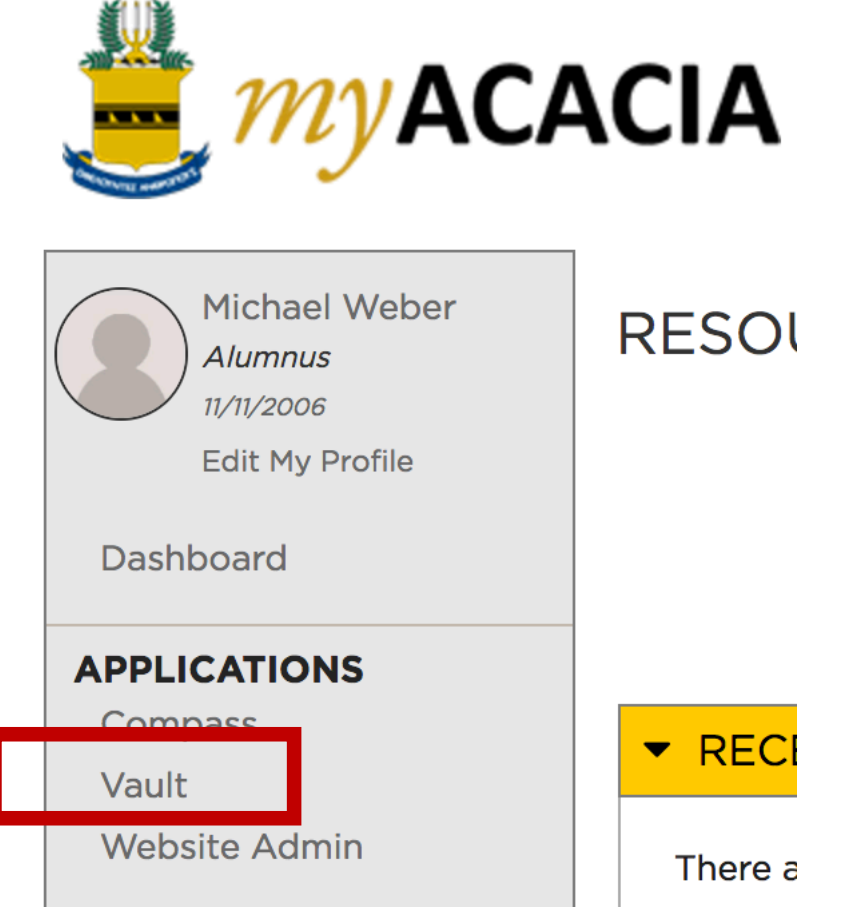

## 3. Once Vault has loaded select 'Chapter'

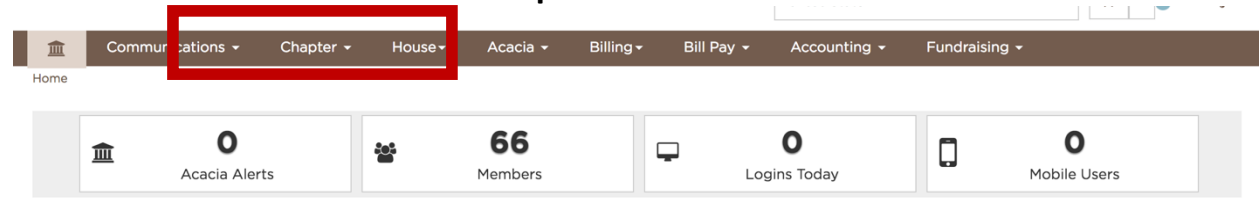

## 4. Then select 'Update Member Statuses'

|   | 💼 Communications 🗸          | Chapter 👻                  | House <del>-</del>        | Acacia <del>-</del> | Billing <del>-</del>   | Bill Pay 👻      | Accounting -                          | Fundraising 🗸 |
|---|-----------------------------|----------------------------|---------------------------|---------------------|------------------------|-----------------|---------------------------------------|---------------|
|   | Membership<br>Member Roster | Update Memb<br>Class       | er Information            | Repo                | orts<br>mber Detail Sh | leets           | Chapter Information<br>Chapter Detail | 1             |
|   | Add New Members             | Contact Info               | ormation                  | Init                | iated Member           | List            | Officers                              |               |
|   | Update Member Statuses      | Custom Per                 | sonal Informatio          | on Cu               | stom Members           | hip Information | Committees                            |               |
| - | Member Initiation Reporting | Custom Mer<br>Other Inforr | mbership Inform<br>nation | nation              |                        |                 | GPA History                           |               |
|   |                             | Personal Inf               | ormation                  |                     |                        |                 |                                       |               |

5. To update those that have graduated or transferred select 'Active' in the first field to filter on and then 'Alumnus' in the second. Then update the status reason accordingly. Once these fields have been updated jump to item 10

|       |          | Pledae    |    |
|-------|----------|-----------|----|
| Filte | er E 🔉 🗸 | Active    | \$ |
|       |          | Alumnus   |    |
|       | Namo     | Depledged | N  |
|       |          | Deceased  |    |
|       | Abelr    | Other     | Δ  |
|       |          | Expelled  |    |
|       | Ahlquist | , Caleb   | Α  |
|       |          |           |    |

| Filter By Active | \$ | Change To V Alumnus<br>Deceased | Member Status Reason |
|------------------|----|---------------------------------|----------------------|
|                  | 1  | mber Status Expelled            | Initiation Date      |
| Abeln, Keaton    | A  | ctive                           | 08/23/2013           |

## **Update Member Statuses**

| Filter By Active | Change To * Alu | umnus              | ¢ | Member Status Reasor 🗸 | Active Duty                                          |
|------------------|-----------------|--------------------|---|------------------------|------------------------------------------------------|
| Name             | Member Status   | Date of Graduation |   | Initiation D           | Full Year Co-op/Internship<br>Full Year Study Abroad |
| Abeln, Keaton    | Active          |                    |   | 08/23/201              | Graduated                                            |
| Ahlquist, Caleb  | Active          |                    |   | 01/20/2013             | Transferred                                          |

 If any explusions need to be reported, select 'Active' in first field to filter on and then 'Expelled' in the second. Then update the status reason accordingly. Once these fields have been updated jump to item 9

| opuate member statuses |                      |                 |                      |                                 |
|------------------------|----------------------|-----------------|----------------------|---------------------------------|
| Filter By Active       | Change To * Expelled | \$              | Member Status Reasor |                                 |
| Name                   | Member Status        | Date of Graduat | Initiation D         | Conduct Unbecoming<br>Financial |
| Abeln, Keaton          | Active               |                 | 08/23/201:           | Resigned                        |
|                        |                      |                 |                      |                                 |

- 7. If there are any alumni members that are returning as an active member, select 'Alumnus' in the first field and 'Active' in the second. Then update the status reason accordingly, similar to the directions in step 6. Once these fields have been updated jump to item 9
- 8. If a member is still an active member and will be studying abroad or on a full year co-op, update the status reason accordingly. Then update the status reason accordingly. Once these fields have been updated jump to item 9
- 9. Once all updates have been made, click on 'Update member statuses' at the bottom of the listing.

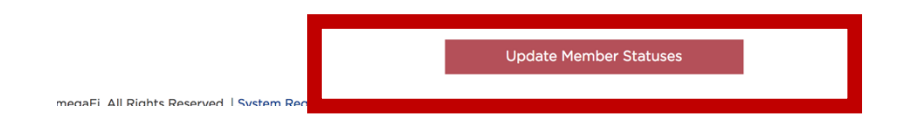

If you have any questions please email <u>mweber@acacia.org</u> or talk with your account manager.